## ขั้นตอนการขออนุญาตใช้งานอินเทอร์เน็ตของกรมที่ดิน (การพิสูจน์ตัวตน)

1. ดาวน์โหลดแบบฟอร์มขอใช้งานอินเทอร์เน็ต (การพิสูจน์ตัวตน) จากหน้าเว็บไซต์กรมที่ดิน

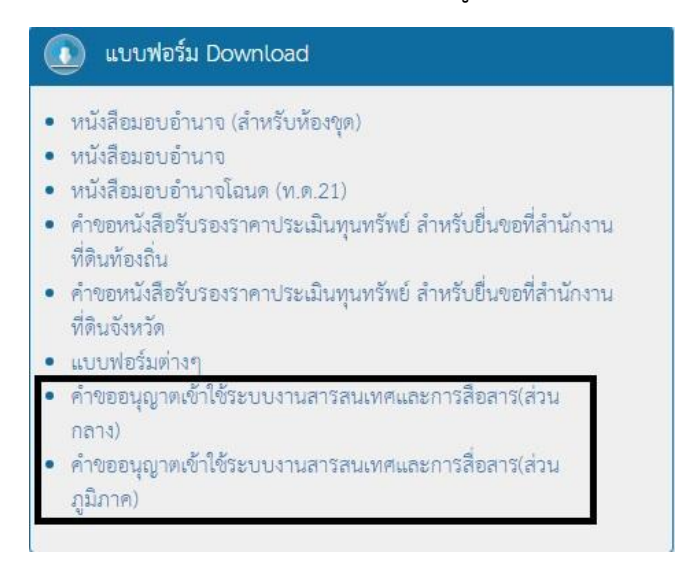

- 2. กรอกข้อมูลในแบบฟอร์มให้ชัดเจนและครบถ้วน
- 3. ส่งมาที่ ส่วนสารสนเทศ สำนักเทคโนโลยีสารสนเทศ เป็นหนังสือหรือ Fax. 02-5034863
- 4. สำนักเทคโนโลยีสารสนเทศ จะแจ้ง UserName และ Password กลับไปยังหน่วยงาน

## ขั้นตอนการเข้าใช้งานอินเทอร์เน็ตของกรมที่ดิน (การพิสูจน์ตัวตน)

- 1. เปิดเบราว์เซอร์ (Browser) แนะนำเป็น Internet Explorer (IE)
- เมื่อเปิดเบราว์เซอร์แล้ว ให้พิมพ์ URL ที่ต้องการ เช่น <u>www.moi.go.th</u> เป็นต้น หน้าจอจะ แสดงข้อความ ให้คลิกเลือกตามภาพ

| 8 | There is a problem with this website's security certificate.                                                                                                    |
|---|----------------------------------------------------------------------------------------------------|
|   | The security certificate presented by this website was issued for a different website's address.<br>The security certificate presented by this website was not issued by a trusted certificate authority. |
|   | Security certificate problems may indicate an attempt to fool you or intercept any data you send to the server.                                                                                           |
|   | We recommend that you close this webpage and do not continue to this website.                                                                                                    |
|   | Ø Click here to close this webpage.                                                                                                    |
| < | Scontinue to this website (not recommended).                                                                                                    |
|   | More information                                                                                                    |

 เมื่อหน้าจอปรากฎหน้า Login ระบบพิสูจน์ตัวตนในการใช้งานเครือข่าย ให้ใส่ UserName และ Password และกดปุ่ม Login จึงจะเข้าใช้งานอินเทอร์เน็ตได้

| ระบบพิสูจน์ตัวตนในการใช้งานเครือข่าย                                       |
|----------------------------------------------------------------------------|
| โปรดระบุชื่อผู้ใช้งานและรห้สผ่านก่อนเข้าใช้งานระบบอินเตอร์เน็ตของกรมที่ดิน |
| Name                                                                       |
| Password                                                                   |
| Login                                                                      |

- กรณีที่พิมพ์ URL เพื่อเข้าเว็บไซต์ตามข้อ 2 แล้วไม่แสดงดำเนินการได้ตามข้อ 2 และ 3
  ให้เปลี่ยน URL (เนื่องจากบางเว็บไซต์อาจจะถูกเตือนเรื่องความปลอดภัยจึงไม่สามารถใช้งานได้)
- 5. กรณีที่พิมพ์ UserName และ Password แล้วไม่สามารถใช้งานได้ให้ติดต่อส่วนสารสนเทศ เบอร์โทรศัพท์ 02-5034862-3